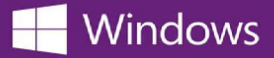

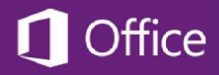

## Sådan finder du din Microsoft Produktnøgle

For at finde produktnøglen til dit Microsoft-software:

- 1. Log ind på den WebStore hvor du bestilte dit software.
- 2. Klik på Min konto / Ordrer linket øverst på siden.
- 3. Find din ordre til Microsoft-software i din Ordrer og Downloads liste, og klik på knappen **Vis Detalje**r ved siden af den for at se din ordrekvittering.

Din produktnøgle vises på din ordrekvittering ved siden af software navnet.

<sup>\*</sup> Hvis du ikke kender adressen på den WebStore hvor du bestilte produktet, skal du bruge OnTheHub School Search for at finde din skoles WebStore.